GoSignMeUp GoSignMeUp Help Guide

### How Do I Register for a PST Course?

This lesson will show you how to use our registration software.

#### 1) Make sure you are on our registration site at: https://trainwithpst.gosignmeup.com

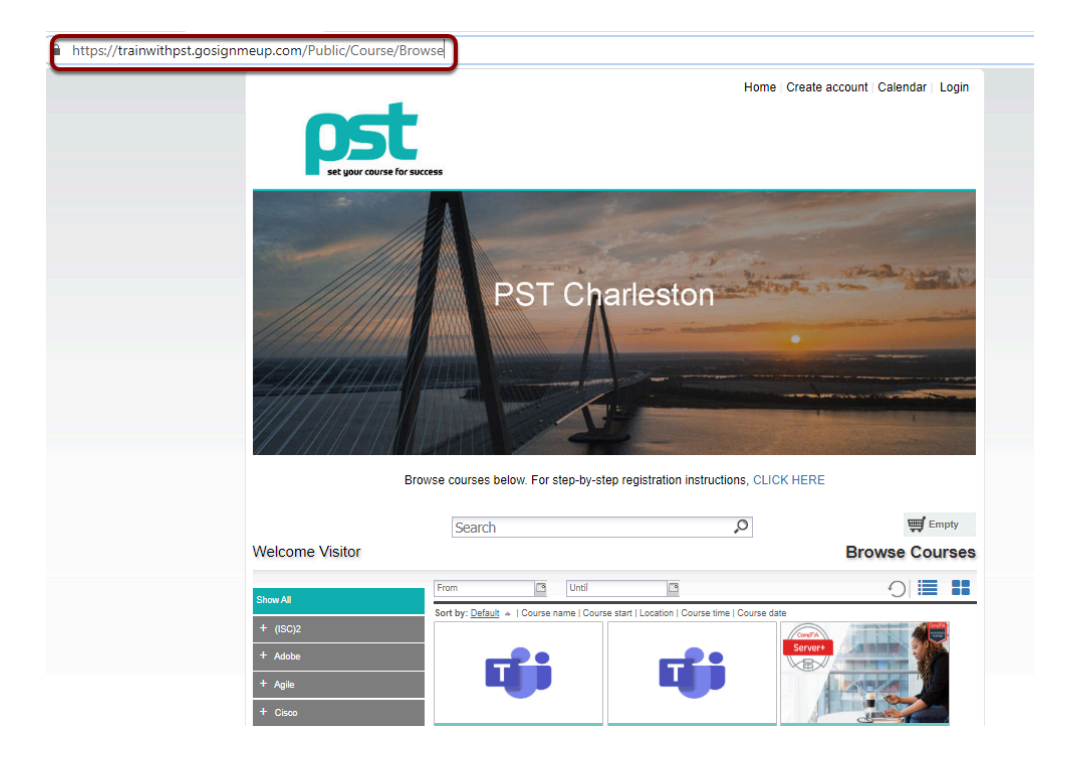

## 2) The first thing you will want to do is create an account or login using your Username and Password if you already have one.

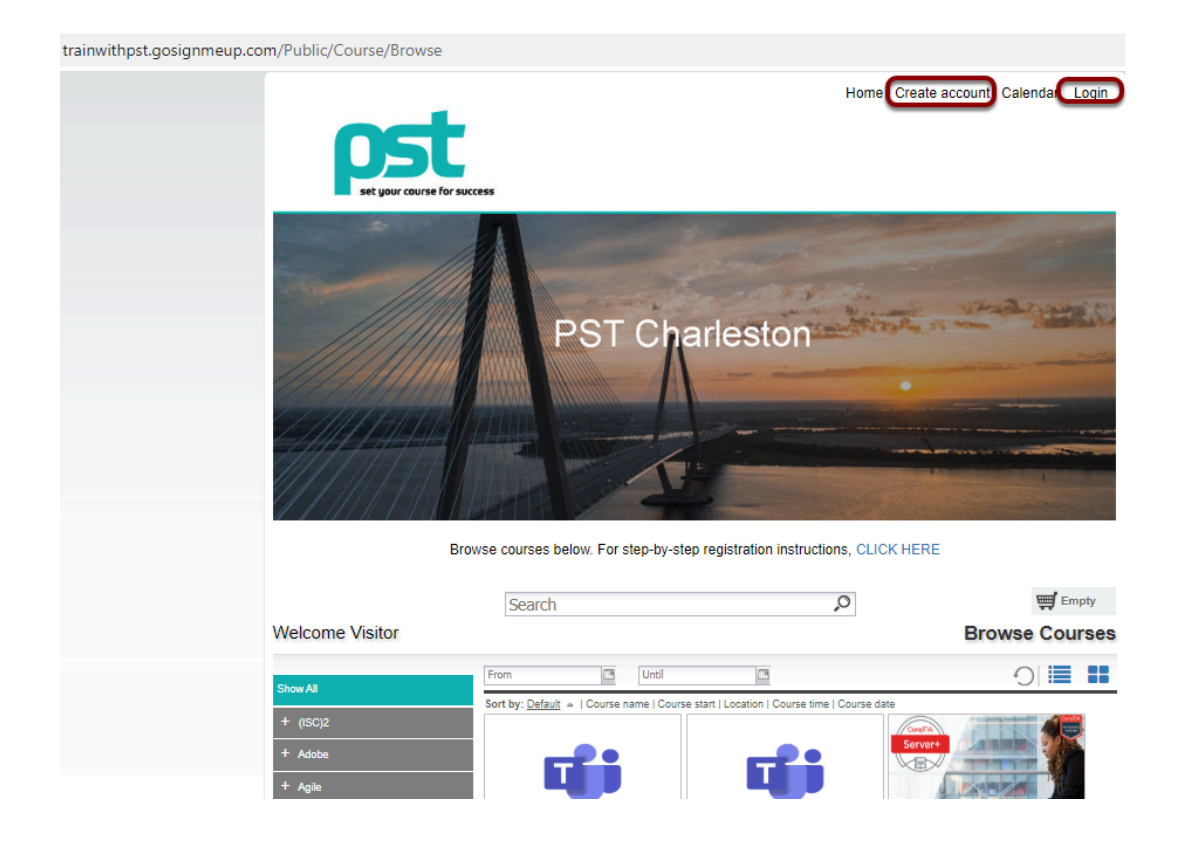

### 3A) To create an account, please fill in all required information.

| Nelcome Visitor                                      |   |                      | User Registration   |
|------------------------------------------------------|---|----------------------|---------------------|
| Please enter information required.                   |   |                      |                     |
|                                                      |   |                      |                     |
| Participant Information                              |   | Please enter billing | POC below.          |
| First Name*: Lori                                    |   | First Name*:         | Lori                |
| Last Name*: Tester                                   |   | Last Name*:          | tester              |
| E-mail Address*: Lori@gosignmeup.com                 |   | Phone Number*:       | 9999999999          |
| Confirm E-mail Lori@gosignmeup.com                   |   | Email*:              | lori@gosignmeup.com |
| Username: (Your email address will be your username) | ) |                      |                     |
| Password*:                                           |   |                      |                     |
| Confirm Password*:                                   |   |                      |                     |
| Phone Number*: 999999999                             |   |                      |                     |
| Company/Participant Corporate                        | * |                      |                     |
| Drganization*: A+                                    | ~ |                      |                     |
| Other:                                               |   |                      |                     |
| Participant Title*: tester                           |   |                      |                     |
|                                                      |   |                      |                     |

#### 3B) You must agree to our Registration Policy. Click on "Agree and Create Account" to proceed.

|                        |                                            |                      | Empty               |
|------------------------|--------------------------------------------|----------------------|---------------------|
| Velcome Visit          | or                                         |                      | User Registration   |
| Please enter informati | on required.                               |                      |                     |
| articipant Informat    | ion                                        | Please enter billing | POC below.          |
| First Name*:           | Lori                                       | First Name*:         | Lori                |
| Last Name*:            | Tester                                     | Last Name*:          | tester              |
| E-mail Address*:       | Lori@gosignmeup.com                        | Phone Number*:       | 999999999           |
| Confirm E-mail         | Lori@gosignmeup.com                        | Email*:              | lori@gosignmeup.com |
| Username:              | (Your email address will be your username) |                      |                     |
| Password*:             |                                            |                      |                     |
| Confirm Password*:     |                                            |                      |                     |
| Phone Number*:         | 9999999999                                 |                      |                     |
| Company/Participant    | Corporate                                  | ~                    |                     |
| )rganization*:         | A+                                         | *                    |                     |
|                        |                                            |                      |                     |
| Other:                 |                                            |                      |                     |

## 3C) Once your account is created you will be taken to your course dashboard and can click Browse Courses to search for courses to register for.

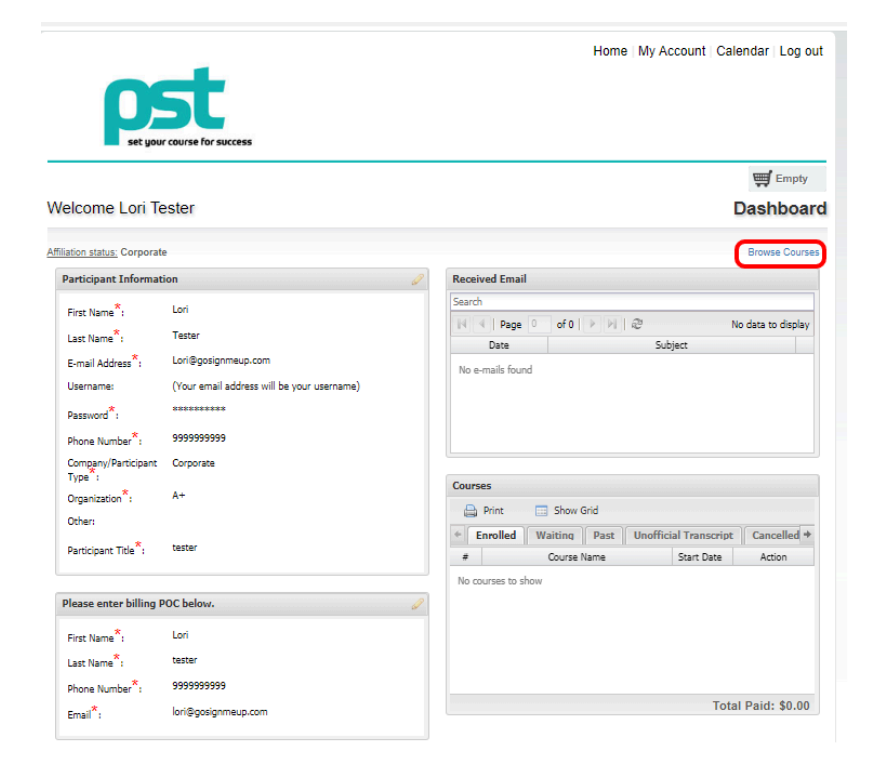

### 4) On the home page, you can search for courses in different ways.

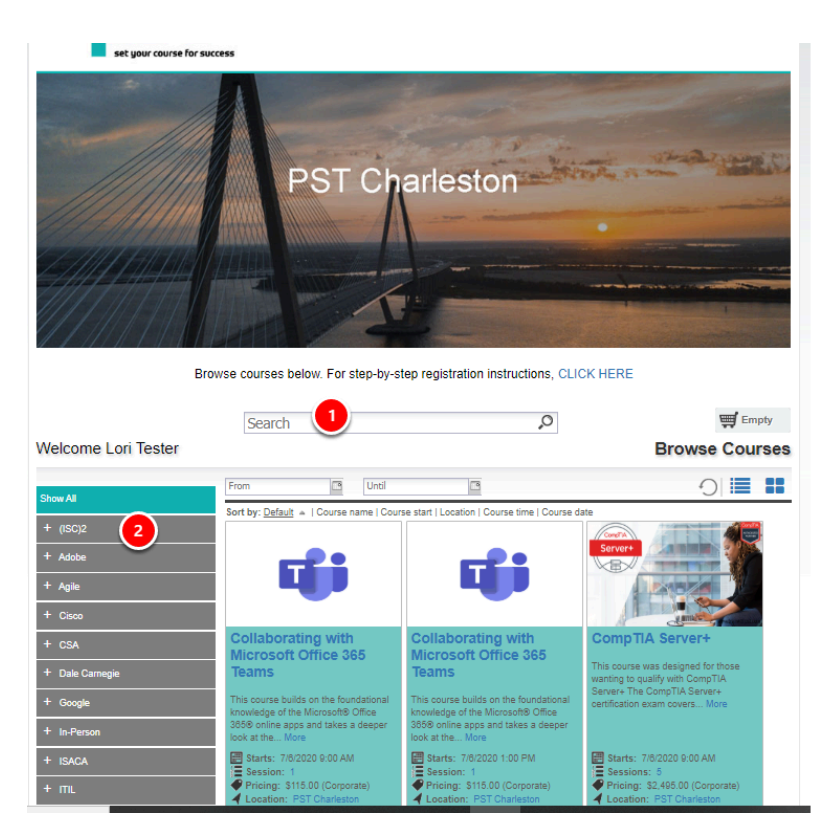

1) You can search for specific courses using the search bar.

2) You can search for courses by searching through the categories/locations on the left hand side.

#### 5) Once you find the course you are looking for, you can add it straight to your cart by clicking on "Add to cart". Or See more information by clicking on the Course Name.

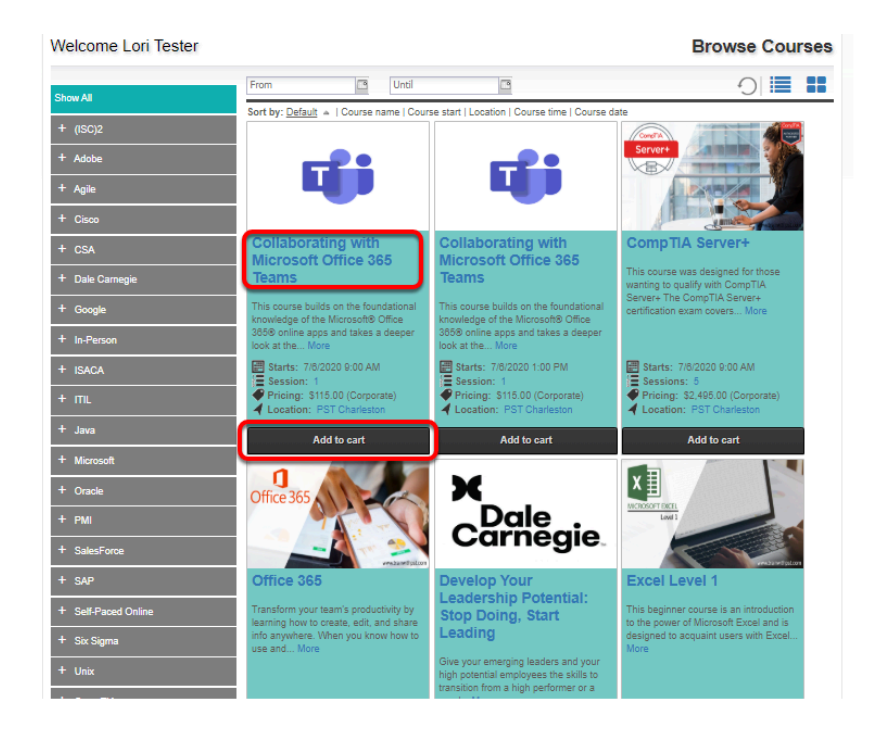

6) Here is the courses information page. You can see more information about the course here.

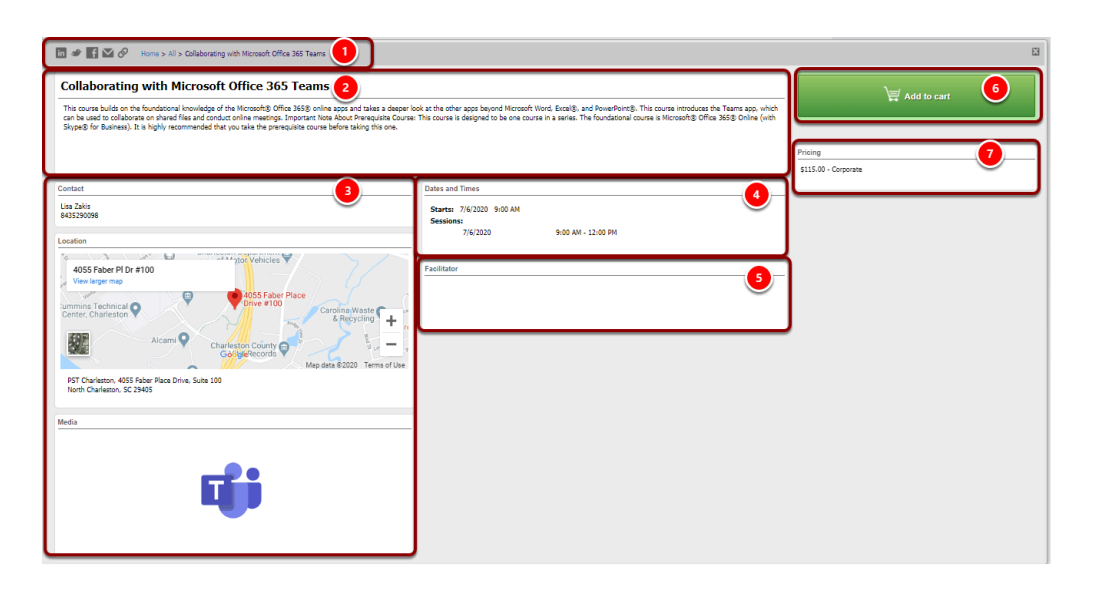

О

#### GoSignMeUp GoSignMeUp Help Guide

1) The top area shows some social media links where you can share this course with others. It also has the path you took to get here in case you want to go back. You can see the Course Number and the name of the course.

2) This area shows a description of the course

3) This area shows the contact, credits, location and any visual icon for the course if any.

4) Dates and Times shows additional information including when the course starts and the sessions of the course or whether this is an online course.

5) Facilitator shows the facilitators that will be instructing the course, including a bio if they have one.

6) This area is where you can add the course to your cart by clicking "Add to Cart".

7) Pricing information. You may also have to mark required information here including prerequisites or materials if there are any for this course.

### 7) You can continue adding courses to your cart, or click on the cart to see what is in there.

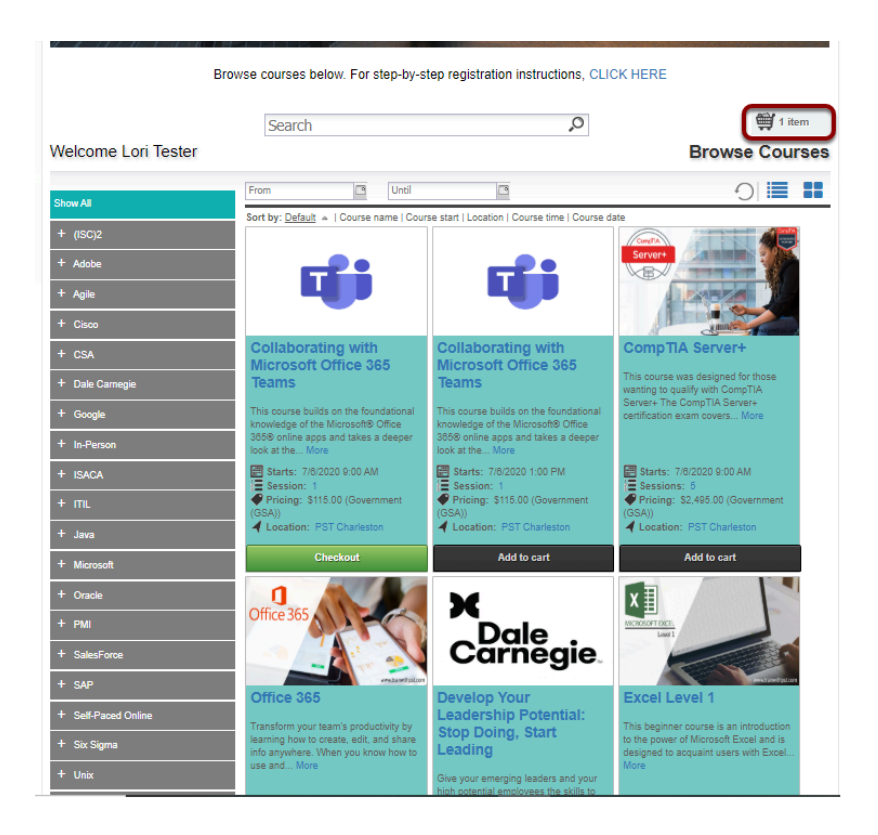

#### 8) After clicking on your cart you can see what is inside of it and the total price. You can also delete the items by clicking the "X" or "Empty Cart". To continue click on "Checkout".

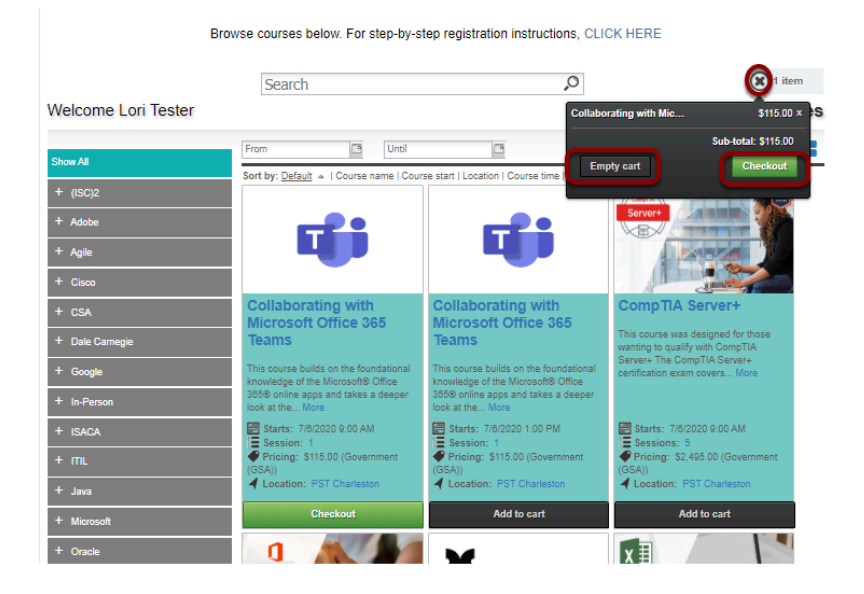

9) When you continue you will be taken to the Checkout section. In the Review area you can review all the items. Make sure it is all correct and click on "Proceed to Payment".

|                                                                  |          |          | Home   My Account   Calendar   Lo |                  |                         |  |  |
|------------------------------------------------------------------|----------|----------|-----------------------------------|------------------|-------------------------|--|--|
| ort                                                              |          |          |                                   |                  |                         |  |  |
|                                                                  |          |          |                                   |                  |                         |  |  |
| set your course for success                                      |          |          |                                   |                  |                         |  |  |
|                                                                  |          |          |                                   |                  | ALL                     |  |  |
|                                                                  |          |          |                                   |                  | 1 item                  |  |  |
| alcome Lori Tester                                               |          |          |                                   |                  |                         |  |  |
|                                                                  |          |          |                                   |                  |                         |  |  |
|                                                                  | Barranta |          | 4                                 |                  | Add more Courses        |  |  |
| og in/ Create Account Review                                     | Payments | Cor      | nfirmation                        |                  |                         |  |  |
| eview your current order                                         |          |          |                                   |                  |                         |  |  |
| Course Name                                                      |          | Date(s)  | Time(s)                           | Price            |                         |  |  |
| ollaborating with Microsoft Office 385 Teams - 2541<br>Corporate |          | 7/8/2020 | 9:00 AM - 12:00                   | PM \$115.00      | z                       |  |  |
|                                                                  |          |          |                                   |                  | Sub-<br>total: \$115.00 |  |  |
|                                                                  |          |          |                                   |                  |                         |  |  |
|                                                                  |          |          |                                   | Coupon Code [D]: | Coupon Code             |  |  |
|                                                                  |          |          |                                   | Discount:        | \$0.00                  |  |  |
|                                                                  |          |          |                                   | Sales Tax:       | \$0.00                  |  |  |
|                                                                  |          |          |                                   | Total.           | \$115.00                |  |  |
|                                                                  |          |          |                                   |                  |                         |  |  |
|                                                                  |          |          |                                   | Proceed to       | Payment                 |  |  |
| @ 1010                                                           |          |          |                                   | Phone: 7849      | 0.620.0009              |  |  |
| @ 2020                                                           |          |          |                                   | Fhore, (645      | 1 323-0030              |  |  |

Please answer any required questions/pre-requisite requests before you proceed. \*Note if there is no payment required, this will enroll you in the course.

#### 10) For credit card payments click on "Place Order Now" to be taken to the payment screen or choose another payment method.

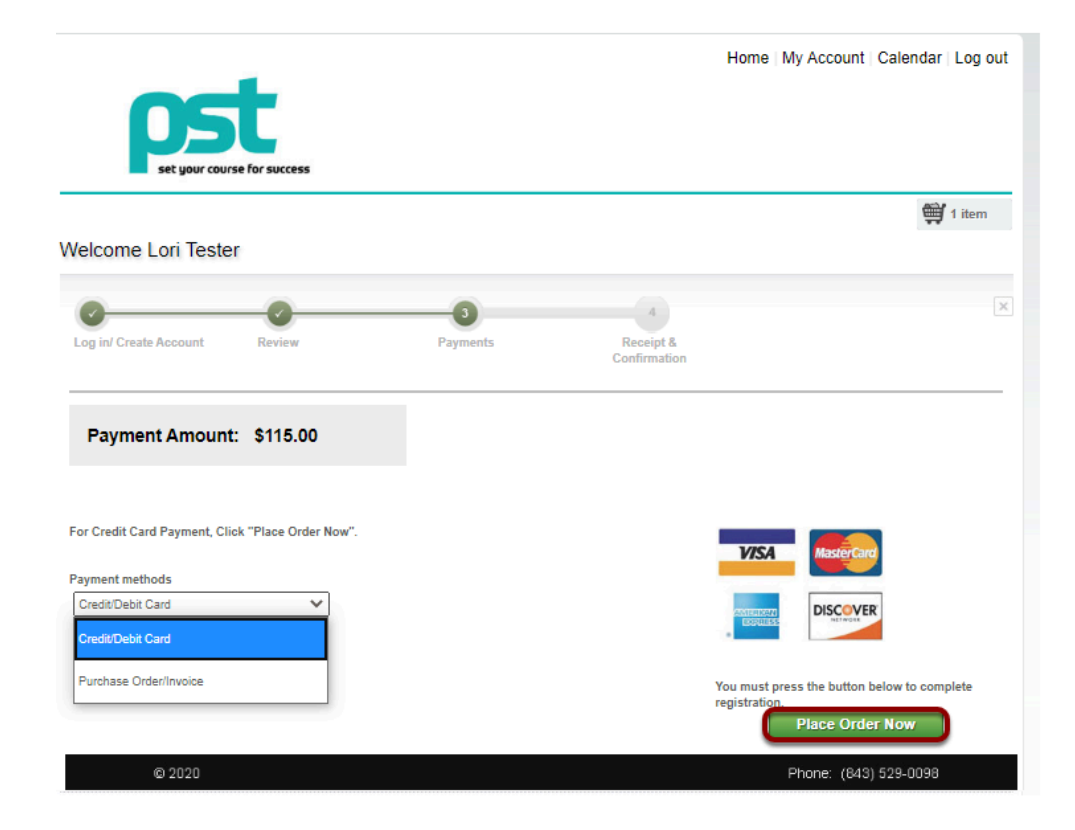

# 11) This is the payment page. Please enter in all of your payment information. Once you make sure everything is correct, click on "Pay Now" to register.

| order information                                                |                                              | <ul> <li>Required Fields</li> </ul> |
|------------------------------------------------------------------|----------------------------------------------|-------------------------------------|
| Description: Course Registration: MST1 Collaborating             | Invoice Numbe<br>with Microsoft Office 385 1 | r: CHO5644H1865377<br>'eams         |
|                                                                  | То                                           | tal: \$115.00 (USD)                 |
| Payment Information                                              |                                              |                                     |
|                                                                  |                                              |                                     |
| Card Number: • (                                                 | enter number without spac                    | es or dashes)                       |
| Expiration Date:                                                 | mmyy)                                        |                                     |
| Card Code: * What's this?                                        |                                              |                                     |
| Billing Information                                              |                                              |                                     |
|                                                                  | Last Name:                                   |                                     |
| First Name: *                                                    |                                              |                                     |
| First Name: * Company:                                           |                                              | ŀ                                   |
| First Name:•<br>Company:<br>Address:                             |                                              |                                     |
| First Name: * Company: Address: City:                            |                                              |                                     |
| First Name:*<br>Company:<br>Address:<br>City:<br>State/Province: | Zip/Postal Code:                             |                                     |
| First Name:                                                      | Zip/Postal Code:                             |                                     |

# 12) You are now registered! You will be taken to the order confirmation page where you can print this for your records.

| -                                            |          |                                            | Home          | ly Account   Calenda                      | r   Log out                           |
|----------------------------------------------|----------|--------------------------------------------|---------------|-------------------------------------------|---------------------------------------|
| et your course for success                   |          |                                            |               |                                           |                                       |
|                                              |          |                                            |               | <b></b>                                   | Empty                                 |
| Velcome Lori Tester                          |          |                                            |               |                                           |                                       |
| 0 0                                          | 0        |                                            |               |                                           |                                       |
| Log in/ Create Account Review                | Payments | Receipt &<br>Confirmation                  |               |                                           |                                       |
|                                              | Thank yo | u for enrolling!                           |               |                                           |                                       |
|                                              |          | Enrollment Details:                        |               |                                           |                                       |
| Order Receipt                                |          | Date:<br>Registration number:<br>Username: |               | CIHS-<br>Lori@got                         | 7/1/202<br>46DY762432<br>signmeup.cor |
| Participant Information:                     |          |                                            |               |                                           |                                       |
| ori Tester<br>ori@gosignmeup.com<br>99999999 |          |                                            |               |                                           |                                       |
| Order Details                                |          |                                            |               |                                           |                                       |
| ourse name                                   |          | Dates                                      | Status        | Price                                     |                                       |
| ollaborating with Microsoft Office 365 Teams | 7/8/2020 | 9:00 AM - 12:00 PM                         | Enrolled      | \$115.00                                  |                                       |
|                                              |          |                                            |               | Total:<br>Discount:<br>Total Amount Paid: | \$115.0<br>\$0.0<br>\$115.0           |
| (                                            | Print R  | Receipt                                    |               | Total Amount Paid:                        | \$115.0                               |
| Continue Shopping for Court                  | rses     | Bac                                        | k To User Hon | 1e                                        |                                       |

You will also get a confirmation email sent to you.